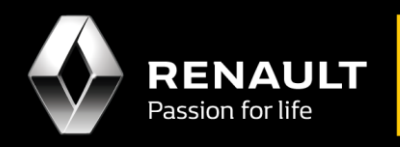

# **User Guide**

## View & install available apps for Android Auto<sup>TM</sup>

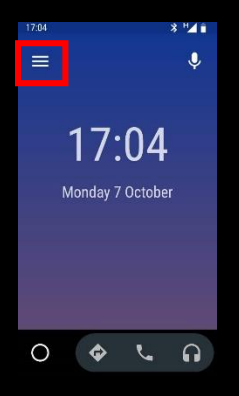

#### <u>STEP 1</u>

- 1. Open the Android Auto<sup>™</sup> app at your Android phone
- 2. Grant permission for all the notifications
- 3. Press the  $\equiv$  on the top left navigation of the screen (Highlighted in red)

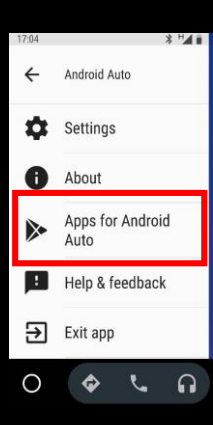

#### <u>STEP 2</u>

Click "**Apps for Android Auto**" from the expanded menu (Highlighted in red)

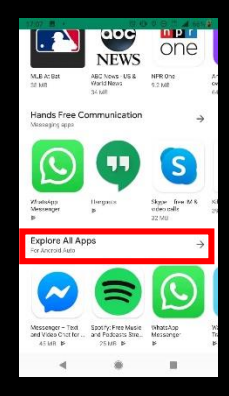

## STEP 3

Scroll to the end and select "**Explore All Apps**" (Highlighted in red)

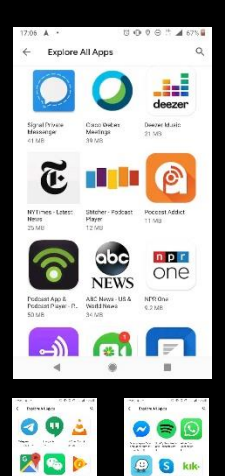

00

57P 🔁

### <u>STEP 4</u>

All the available apps will be displayed. Select and install the apps you wish to mirror on to Android Auto<sup>TM</sup>.

(Apps which are already installed in your phone need not be re-installed again)